# Инструкция по смене СОК ЦАС

## 1

## В автоматическом режиме с помощью специализированной утилиты

Для обновления СОК ЦАС в автоматическом режиме на рабочем месте можно запустить **bat-файл**, размещенный на официальном сайте НЦЭУ по ссылке:

<u>https://nces.by/wp-content/uploads/Utilita\_po\_smene\_SOK\_CAS.zip</u>. Распаковать архив утилиты и запустить файл: import\_ac.bat.

#### 2

## В автоматическом режиме

## с помощью функционала персонального менеджера сертификатов

Обновить версию программного комплекса «Комплект Абонента ABECT», который доступен для скачивания по ссылке: <u>https://nces.by/pki/info/software/</u>.

Запустить «Персональный менеджер сертификатов Авест для ГосСУОК». Запуск можно осуществить двумя способами:

1. Из основного меню Windows: **«Пуск»** → **«Программы»** → **«Авест** для НЦЭУ» → **«Персональный менеджер сертификатов Авест** для ГосСУОК».

2. Щелкнув по ярлыку «Персональный менеджер сертификатов Авест для ГосСУОК» на вашем Рабочем столе (ярлык появляется после установки Комплекта абонента).

Вход в систему может осуществляться как с авторизацией, так и без авторизации пользователя.

Используя стандартные средства главного меню пользовательского интерфейса менеджера в контекстном меню «Сервис», выбрать пункт «Обновление СОС и сертификатов УЦ» (см. Рисунок).

| <ul> <li>Сертификаты</li> <li>Личные</li> <li>Доверенных УЦ</li> <li>Сетевой справочник</li> </ul> |                       | Личные сертификаты Фильтр                                                                                              |                                                              |                                                    |    |  |  |
|----------------------------------------------------------------------------------------------------|-----------------------|----------------------------------------------------------------------------------------------------|--------------------------------------------------------------|----------------------------------------------------|----|--|--|
|                                                                                                    |                       |                                                                                                    |                                                              |                                                    |    |  |  |
|                                                                                                    | отификат              |                                                                                                    | 1-                                                           | 1-03                                               |    |  |  |
| Атрибутные се                                                                                      | ртификаты             | Действителен с                                                                                                    | Действителен по<br>05.02.19.23:59:59                         | Общие данные<br>Государственное предприятие "НЦЗУ" | -  |  |  |
|                                                                                                    |                       |                                                                                                    |                                                              |                                                    | -  |  |  |
|                                                                                                    | Обновлен              | ие СОС и сертификатов                                                                                                  | YII .                                                        |                                                    | 53 |  |  |
|                                                                                                    | Conconcer             |                                                                                                    |                                                              |                                                    |    |  |  |
|                                                                                                    | - anjin               | Путь доступа к точкам распространения СОС и сертификатов УЦ                                                            |                                                              |                                                    |    |  |  |
|                                                                                                    |                       |                                                                                                    |                                                              |                                                    |    |  |  |
|                                                                                                    | http://w              | www.portal.nalog.gov.by/ca/ipc_root.cer                                                                                |                                                              |                                                    |    |  |  |
|                                                                                                    | http://w              | ww.portal.nalog.gov.by/ca/mns_work.cer<br>www.portal.nalog.gov.by/ca/mns-ta.cl<br>www.portal.nalog.gov.by/ca/mns-ca.cl |                                                              |                                                    |    |  |  |
|                                                                                                    | http://w              |                                                                                                    |                                                              |                                                    |    |  |  |
|                                                                                                    | http://w<br>https://r | /ww.portal.nalog.gov.by/ca/<br>nces.by/wp-content/upload:                                                              | 'rup.crl<br>s/certificates/pki/kuc.cer                       |                                                    |    |  |  |
|                                                                                                    | https://r             | nces.by/wp-content/upload                                                                                              | s/certificates/pki/ruc.cer                                   |                                                    | E  |  |  |
|                                                                                                    | https://r             | nces.by/wp-content/upload                                                                                              | s/certificates/pki/kuc.crl                                   |                                                    |    |  |  |
| https:/<br>https:/<br>https:/                                                                      |                       | nces.by/wp-content/upload:<br>nces.by/wp-content/upload:                                                               | s/certificates/pki/ruc.crl<br>s/certificates/pki/cas_ruc.crl |                                                    |    |  |  |
|                                                                                                    |                       | nces.by/wp-content/upload                                                                                              | s/certificates/KorOtCert.crl                                 |                                                    |    |  |  |
|                                                                                                    | http://po             | ortal.ssf.gov.by/nvcm/cac/                                                                                             | 59deaa6e.cer                                                 |                                                    |    |  |  |
|                                                                                                    | http://po             | ortal.ssf.gov.by/nvcm/cris/5                                                                                           | 9deaa6e.crl                                                  |                                                    | +  |  |  |
|                                                                                                    |                       |                                                                                                    |                                                              |                                                    | •  |  |  |
|                                                                                                    |                       |                                                                                                    |                                                              |                                                    |    |  |  |
|                                                                                                    | Из                    | менить Сохранить                                                                                                    | >                                                            |                                                    |    |  |  |

Нажать клавишу «Далее».

По окончании процесса обновления СОС и сертификатов УЦ появится информационное окно с результатами обновления. Необходимо убедиться, что СОК ЦАС и СОС ЦАС обновились:

| 🖄 Процесс выполнения                                                                                                    |                                               |
|----------------------------------------------------------------------------------------------------|-----------------------------------------------|
| Скачивание ОК.                                                                                                    |                                               |
| импорт (Объект уже существует.)                                                                                                  |                                               |
| 8. https://nces.by/wp-content/uploads/certificates/pki/ruc.cer                                                                   |                                               |
| гочка доступпа.<br>Скачивание ОК.                                                                                                |                                               |
| Импорт (Объект уже существует.)                                                                                                  |                                               |
| 9. https://nces.by/wp-content/uploads/certificates/atrib-cert-ul.cer                                                             |                                               |
| Точка доступна.                                                                                                    |                                               |
| скачивание ок.<br>Импорт (Объект уже существует.)                                                                                |                                               |
| 10. https://pces.bu/wp.content/uploads/certificates/pki/kup.crl                                                                  |                                               |
| то: наряли невали на протока на протока и селанскате за разласти.<br>Точка доступна.                                             |                                               |
| Скачивание ОК.<br>Иматери (Варторонные спорт стороные и составляется стороные составляется с составляется с составляется с соста |                                               |
| импорт (в справочнике списков отозванных сертификатов имеется с                                                                  | золее новый (такой же) сос данного издателя.) |
| <ol> <li>https://nces.by/wp-content/uploads/certificates/pki/ruc.crl</li> </ol>                                                  |                                               |
| 4                                                                                                    | 4                                             |
|                                                                                                    |                                               |

| 2. https://nces.by/wp-content/uploads/certificates/pki/cas_ruc.crl<br>очка доступна.<br>ікачивание ОК.<br>Імпорт ОК.                                                                                                    |                                                         |
|----------------------------------------------------------------------------------------------------|---------------------------------------------------------|
| <ol> <li>https://nces.by/wp-content/uploads/certificates/KorOtCert.crl<br/>очка доступна.<br/>качивание ОК.<br/>Імпорт (В справочнике списков отозванных сертификатов име<br/>4. https://nces.by/wp-content/uploads/certificates/OtCert.crl<br/>очка доступна.</li> </ol> | ется более новый (такой же) СОС данного издателя.)      |
| качивание ОК.<br> мпорт (В справочнике списков отозванных сертификатов име<br>5. http://portal.ssf.gov.by/nvcm/cac/59deaa6e.cer<br>очка доступна.<br> качивание ОК.                                                                                                    | ;<br>ется более новый (такой же) СОС данного издателя.) |
|                                                                                                    |                                                         |

| Обновление СОС и сертификатов УЦ                                                                                           |                 | 23         |
|----------------------------------------------------------------------------------------------------|-----------------|------------|
| Процесс выполнения                                                                                                    |                 |            |
| Импорт (Объект уже существует.)                                                                                            |                 | •          |
| 16. http://portal.ssf.gov.by/nvcm/crls/59deaa6e.crl<br>Точка доступна.<br>Скачивание ОК.<br>Импорт ОК.                     |                 |            |
| 17. http://portal.ssf.gov.by/nvcm/cac/978bbbb5.cer<br>Точка доступна.<br>Скачивание ОК.<br>Импорт (Объект уже существует.) |                 |            |
| 18. http://portal.ssf.gov.by/nvcm/crls/978bbbb5.crl<br>Точка доступна.<br>Скачивание ОК.<br>Импорт ОК.                     |                 |            |
| Доступно 10 СОС, 8 сертификатов: импортировано 4 СОС                                                                       |                 | E          |
| 4                                                                                                    |                 | *          |
|                                                                                                    | < Назад Закрыты | 🛛 🔀 Отмена |

## Нажать клавишу «Закрыть».

Обновление СОС и СОК ЦАС завершено.

23

#### В ручном режиме

#### с помощью функционала персонального менеджера сертификатов

1. Скачать СОК ЦАС по ссылке:

https://nces.by/wp-content/uploads/certificates/atrib-cert-ul.cer.

2. Запустить «Персональный менеджер сертификатов Авест для ГосСУОК».

Выбрать «Пуск» — «Все программы» — «Авест для НЦЭУ» — «Персональный менеджер сертификатов Авест для ГосСУОК» (*НЕ папка!*).

3. В открывшемся окне выбрать пункт меню «Файл»  $\rightarrow$  «Импорт сертификата/СОС» и выбрать скачанный на шаге 1 файл СОК ЦАС «atribcert-ul.cer».

4. Нажимая кнопку «Далее» следовать указаниям «Мастера импорта сертификатов» до завершения процедуры импорта.